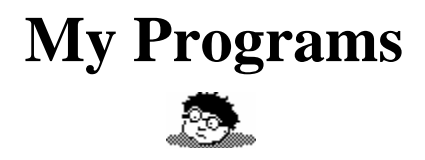

Add-in Application for ClassPad 300

#### Introduction

Introducing the "My Programs" launcher for Casio basic programs. It allows you to easily create and share shortcuts for your favorite programs and makes them easier to use!

### **Adding a New Shortcut**

Tap the "New" button to add a new shortcut to your favorite program. It will remember the name you give it as well as any common parameters that you wish to use.

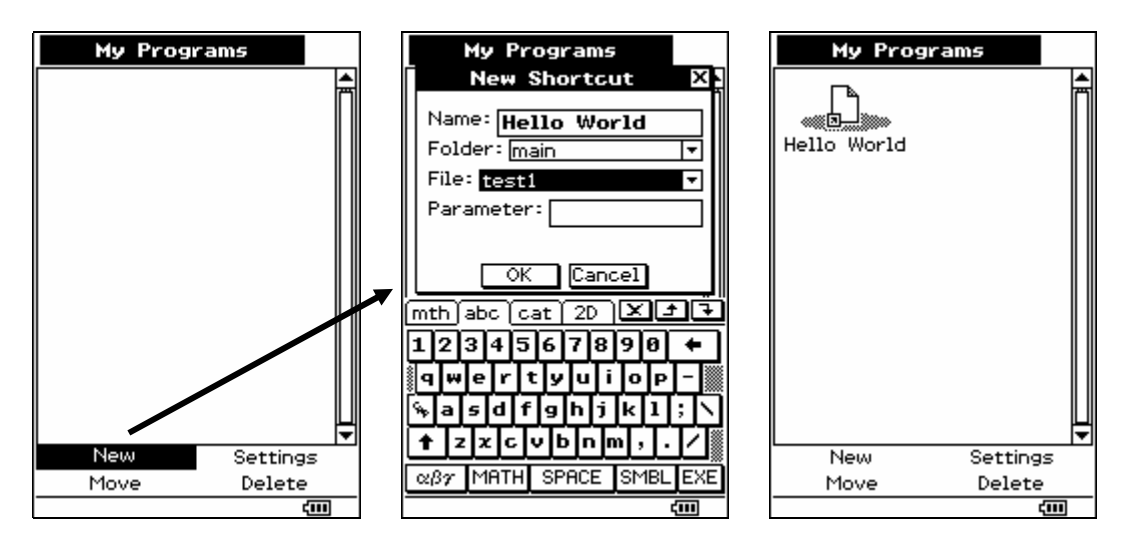

### **Running a Program**

Tap on the shortcut you created to run your program. When it is done running select "Close" from the system menu to return to the programs launcher.

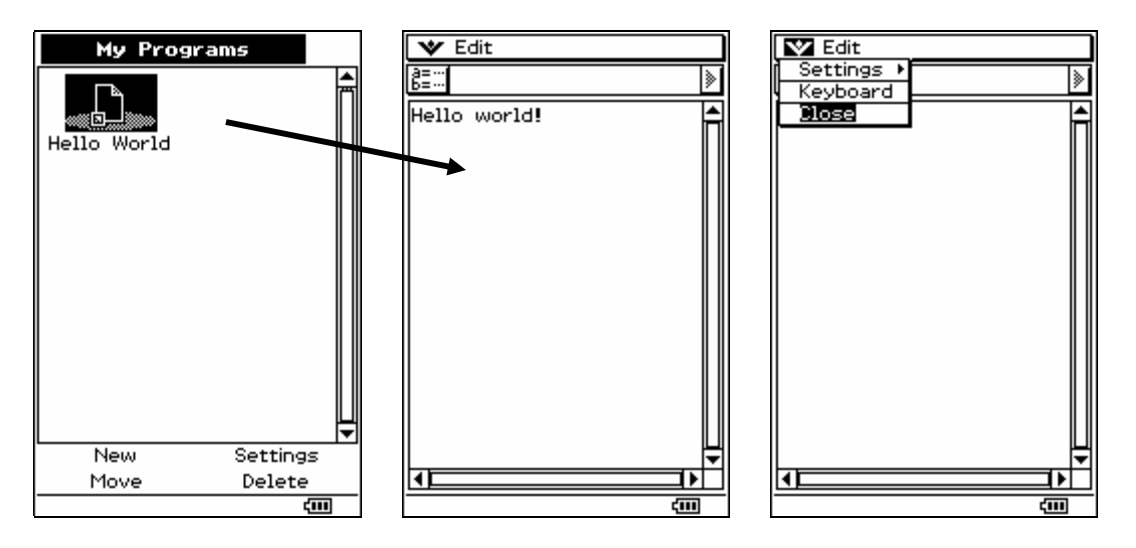

## **Changing a Shortcut's Settings**

Change the settings for your shortcuts by tapping the "Settings" button and tapping the shortcut you wish to change. You can change the name of the shortcut or the parameters it remembers.

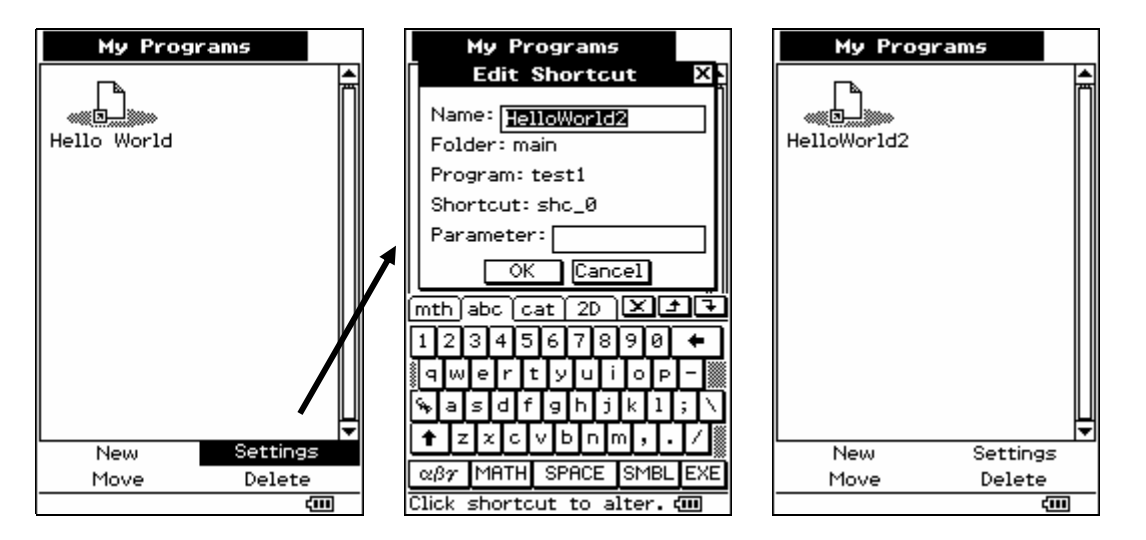

### Move a Shortcut

Move your shortcuts around by tapping the "Move" button, then tapping the shortcut you want to move, finally tapping the shortcut whose place the first shortcut will take.

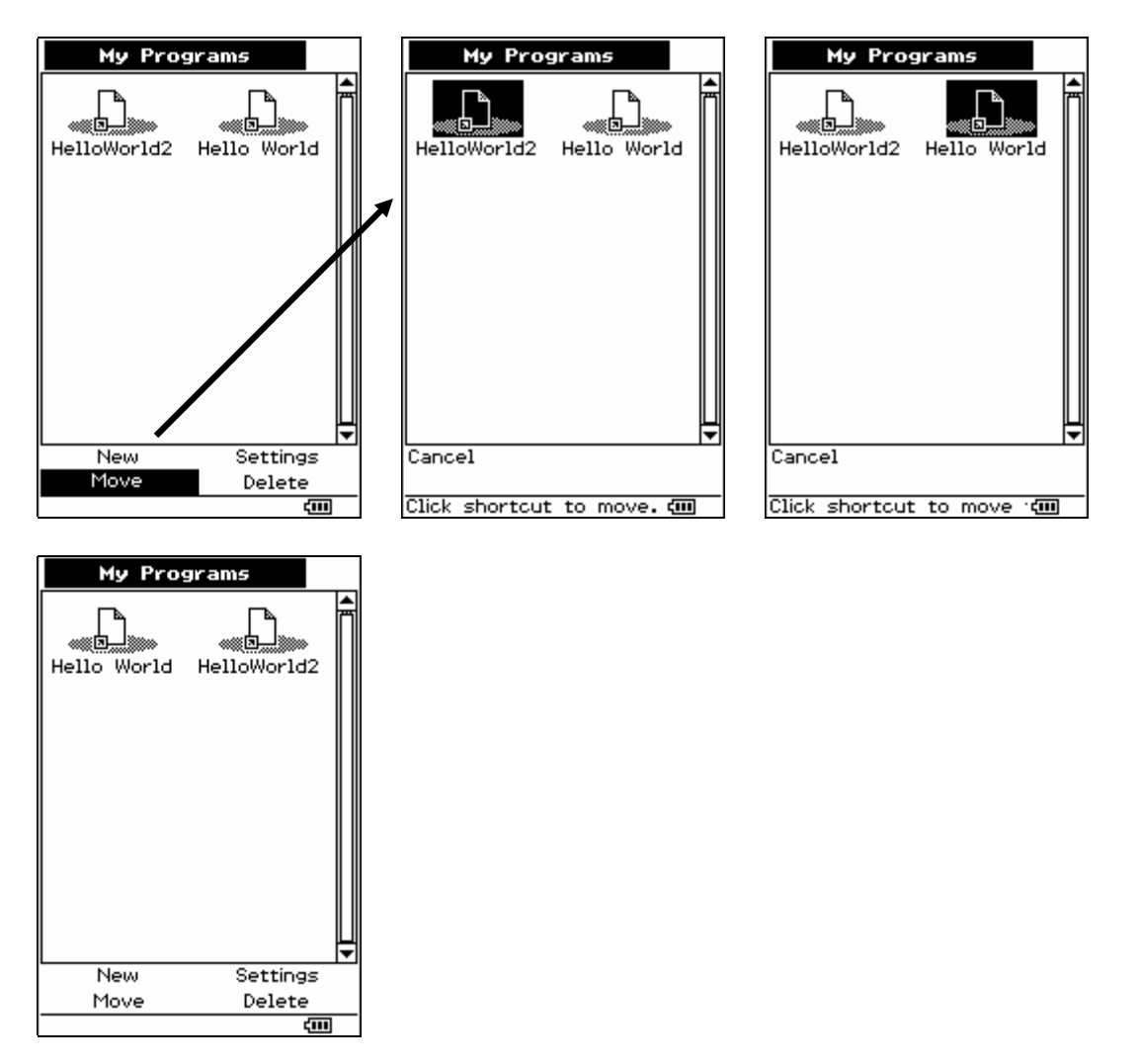

# **Delete a Shortcut**

Delete a shortcut by tapping "Delete" and then the shortcut you wish to delete.

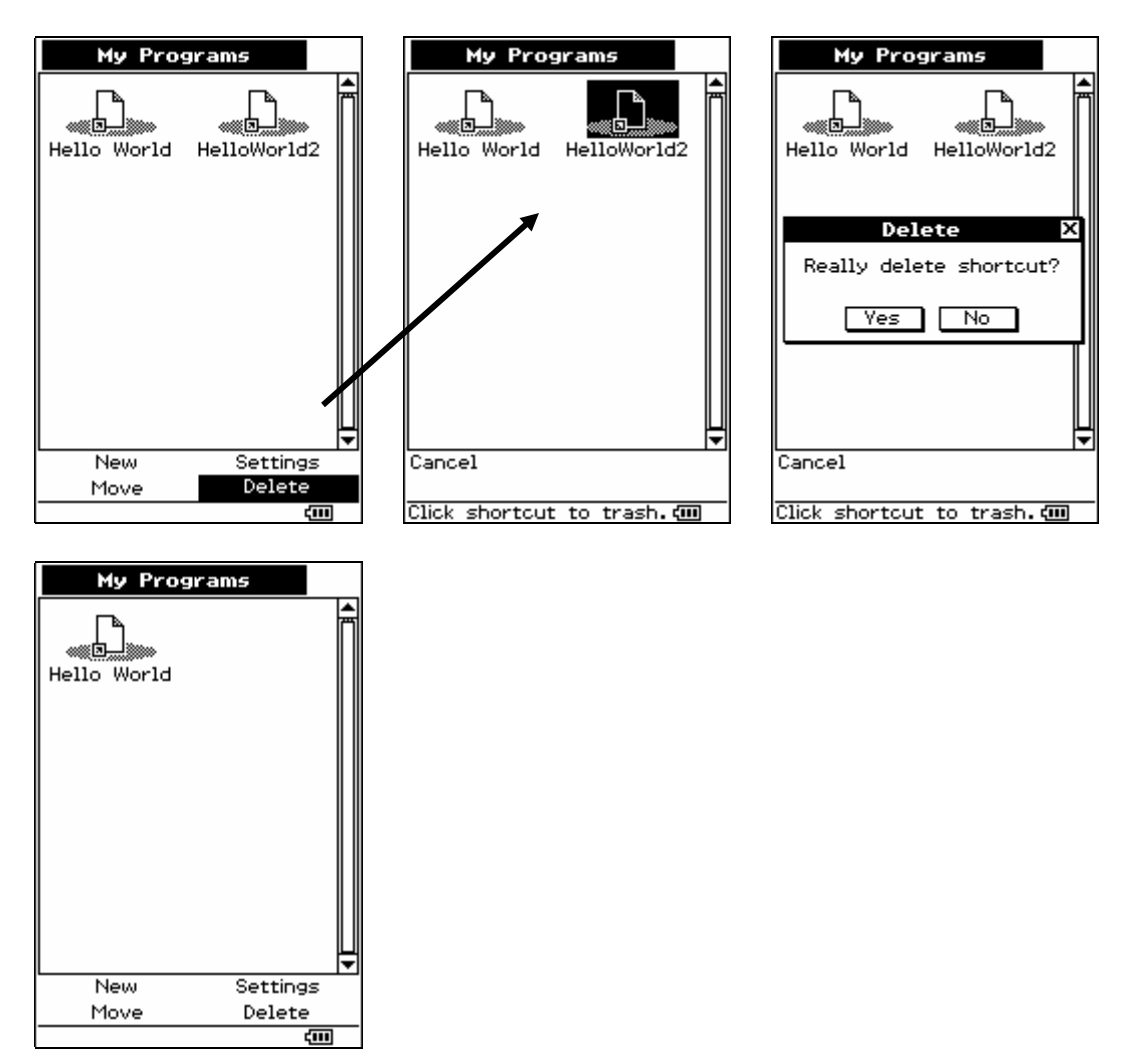

### **Share Your Programs**

Share your favorite programs by copying the folder containing the shortcut file and the program to your friend's ClassPad. The shortcut you copied will automatically be added the next time they use the "My Programs" add-in.

# That's All

Nothing left to do but to have fun!